# Migrating from SureTrend 3 to SureTrend Cloud

#### **Before you Begin**

- 1. Sync all instruments with SureTrend 3.
- 2. <u>Download</u> and <u>install</u> SureTrend 4.

## **Migrating from SureTrend 3 to SureTrend 4**

- 1. Close SureTrend 3.
- 2. Right click your SureTrend 3 desktop icon and select **Open file location**.

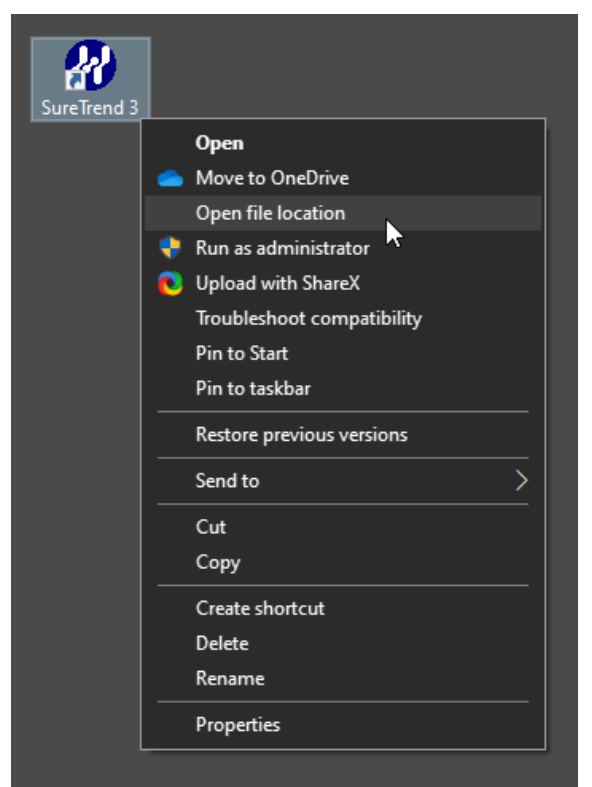

3. Copy the file path from the address bar.

| 📴 🛛 🔁 📴 🖛 🖛 🛛                      | Manage SureTrend 3.01     |                                  |                                 | – 🗆 X |
|------------------------------------|---------------------------|----------------------------------|---------------------------------|-------|
| File Home Share View               | Application Tools         |                                  |                                 | ^ (?) |
| 🗻 🛋 💼 🐰 Cut                        |                           | 🔽 🌆 New item 🛪 🔛                 | 🔲 Open 👻 🕂 Select all           |       |
| Copy path                          |                           | Easy access -                    | Edit Select none                |       |
| Pin to Quick Copy Paste            | Move Copy Delete Rename   | New Properti                     | es 🚾 History 📲 Invert selection |       |
| Clipboard                          | Organize                  | New                              | Open Select                     |       |
|                                    | cuments) SureTrend 3 01   |                                  |                                 |       |
|                                    | cuments (surenet stor     |                                  |                                 |       |
| New Video                          | Name                      | Cut                              | e Size                          |       |
| 📥 OneDrive - Hygiena               | Database Files            | Сору                             | folder                          |       |
| SureTrend.App_I7MNi9tJQp           | Exported Data             | Paste                            | folder                          |       |
| OpeDrive - Hygiena                 | Reports                   | Delete                           | folder                          |       |
|                                    | slabvcp                   |                                  | folder                          |       |
| 💻 This PC                          | 📊 Unit Data               |                                  | folder                          |       |
| 3D Objects                         | 👃 ds3help.pdf             | Right to left Reading order      | be Acrobat D 2,364 KE           |       |
| Desktop                            | 👃 Luminometer Operators N | Show Unicode control characters  | be Acrobat D 1,216 KE           |       |
|                                    | Luminometer Operators N   | Insert Unicode control character | > File 1,455 KE                 |       |
| Downloads                          | Dptions.ds3               | Open IME                         | File 3 KE                       |       |
| Downloads                          | SureTrend Users Manual.x; |                                  | File 2,725 KE                   |       |
| J Music                            | 🚧 SureTrend.exe           |                                  | Application 3,365 KE            |       |
| Pictures                           |                           |                                  |                                 |       |
| 😫 Videos                           |                           |                                  |                                 |       |
| 🚍 Applications Group (A:)          |                           |                                  |                                 |       |
| 📇 Local Disk (C:)                  |                           |                                  |                                 |       |
| 🙀 Document Control (O:)            |                           |                                  |                                 |       |
| Public (P:)                        |                           |                                  |                                 |       |
| A Natural                          |                           |                                  |                                 |       |
| 11 items   1 item selected 3.28 MB |                           |                                  |                                 |       |

- 4. Open SureTrend 4.
- 5. Click Admin.
- 6. Click Import Data.
- 7. Select **SureTrend 3.01 or Prior** from the **Source** dropdown menu.
- 8. Paste the file path in the **Location**

| ole Permission                                                    | Source                                                    |  |
|-------------------------------------------------------------------|-----------------------------------------------------------|--|
| ystem Configuration                                               | Source SureTrend 3.01 or Prior •                          |  |
| erver Configuration Setting                                       | Import Data                                               |  |
| sers ccation Configuration ustomization coups urfaces apport Data | Import Location C(\Users\\sgrant\Document\\SureTrend 3.01 |  |
| sil Configuration                                                 | Preview Import Cancel                                     |  |

- 9. Click **Import** and wait for the process to complete.
- 10. Click the **Results** tab to confirm the data was imported.

If data was not imported, then your database files may be stored outside of the root folder. See the following instructions:

- 1. Open SureTrend 3.
- 2. Click **Set-up** and select **Preferences**.

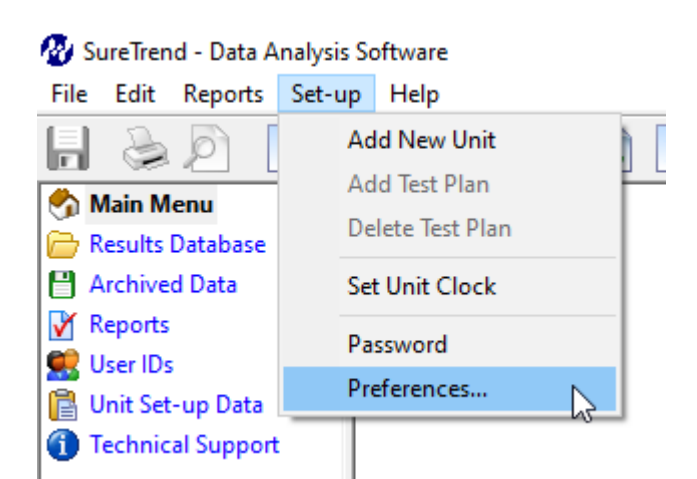

3. Copy the file path from the **SureTrend Data File Options**.

| SureTrend - Data Analysis Softw          | Undo                             |
|------------------------------------------|----------------------------------|
| Automatically shrink the report print    | Cut                              |
|                                          | Сору                             |
| SystemSURE Unit Communications           | Paste                            |
| Always attempt to self-connect usin      | Delete                           |
| COM1 $\lor$                              | Select All                       |
| Automatically set the Unit's time and    | Right to left Reading order      |
|                                          | Show Unicode control characters  |
| SureTrend Data File Options              | Insert Unicode control character |
| Store all data files in the following fo | Open IME                         |
| C:\ProgramData\Hygiena                   | Reconversion                     |
|                                          |                                  |

Cancel

Apply

- 4. Close SureTrend 3.
- 5. Open SureTrend 4.
- 6. Click Admin.
- 7. Click Import Data.
- 8. Select **SureTrend 3.01 or Prior** from the **Source** dropdown menu.
- 9. Paste the file path in the **Location**.

| me Sync Results                                                                          | Reports Units XAmin                                          | • |
|------------------------------------------------------------------------------------------|--------------------------------------------------------------|---|
| ole Permission<br>/stem Configuration<br>erver Configuration Setting                     | Source Source SureTirend 3.01 or Prior  Import Data          |   |
| sers<br>ocation Configuration<br>ustomization<br>oroups<br>urfaces<br>one<br>opport Data | Import Location C\ProgramData\Hygiena  Results  Units  Users |   |
| ail Configuration                                                                        | Preview Import Cancel                                        |   |

- 10. Click **Import** and wait for the process to complete.
- 11. Click the **Results** tab to confirm the data was imported.

### **Migrating from SureTrend 4 to SureTrend Cloud**

- 1. <u>Create a SureTrend Cloud account</u> if you do not have one.
- 2. Log into SureTrend Cloud.
- 3. Click Migrate from SureTrend 4.
- 4. If you have more than one site, select the site to migrate the data to from the **Sites** dropdown menu.
- 5. If you changed the SureTrend 4 database password, click expand the password menu and enter the database password. Otherwise, leave this field blank.
- 6. Click Choose File.
- 7. Navigate to C:\ProgramData\Hygiena\SureTrend\ or your database file location
- 8. Select the suretrend.sdf file and click **Open**.
- 9. Expand the PIN menu and enter a 4-digit PIN to set the default PIN for users.
- 10. Click Upload File.
- Wait for the upload to complete. You should be able to see your data in the **Results** tab within 15 minutes.

#### Contact Hygiena Technical Support for further assistance.

- Phone: 1-888-HYGIENA (1-888-494-4362, option 2)
- Email: techsupport@hygiena.com
- <u>Submit a Support Ticket</u>
- <u>Schedule a Microsoft Teams meeting with support</u>